## **Table of Contents**

| Table of Contents                                                        | 1 |
|--------------------------------------------------------------------------|---|
| Old Phones                                                               | 2 |
| Voicemail - Listening to Voicemail and Playback Controls                 | 3 |
| Voicemail - Sending and Replying to Voicemail                            | 4 |
| Voicemail - Changing Passwords, Greetings, and Tips                      | 5 |
| Voicemail - Options Flowchart                                            | 6 |
| View Only Your Account Doesn't Allow Editing on a Mac - Office 365 Error | 7 |
|                                                                          |   |

Old Phones

Physically from the phone: Voicemail - Listening to Voicemail and Playback Controls

Remotely from a computer:

- 1. Log into the VPN as described in Article 8: VPN Login and File Access for Faculty and Staff
- 2. Click on Voicemail Services

| Welcome to the Pulse Connect Secure, easternct\shawkar.                  | HTHL5 Access                               |
|--------------------------------------------------------------------------|--------------------------------------------|
| Web Bookmarks                                                            | = + +                                      |
| ISE<br>Is COOLER than you are or will ever be!                           | O You dor                                  |
| Testing - Not working yet - Enclave                                      | 0                                          |
| Voice Mail Services                                                      | 0                                          |
| Phone Self Care Portal Cisco Unified Communications                      | 0                                          |
| Computer Names<br>Browse to your own name to identify your computer name | Ø                                          |
| Files                                                                    | i= * <sub>H</sub> * <sub>X</sub> ▼         |
| B Data Center                                                            | Windows files 1 Unix files                 |
|                                                                          |                                            |
| Launch Remote Desktop Session to Hostname o                              | or IP (eg: test.device.net or 192.168.2.3) |
| My.PC                                                                    | i= 0                                       |

3. Log into the Voice Mail Services site using your username (not the full email address) and your password. Your voicemails will be available.

Voicemail - Sending and Replying to Voicemail

• Voicemail - Changing Passwords, Greetings, and Tips

Voicemail - Options Flowchart

After installing Office 365 apps on a personally owned Mac some users get an error that says:

## View Only. Your account doesn't allow editing on a Mac. To learn more, contact your admin about your Office plan

This article lists possible solutions to the issue.

First verify that you are using the proper account:

- 1. Click Use Another Account and sign in with Eastern email address and password
- 2. Alternately, click the Activate button in Word and sign in with credentials.

If that does not work, you can attempt to clear credential caches and reactivate office 2016 for the Mac:

You can attempt to clear credential caches and reactivate office 2016 for mac to see if there is any improvement.

- 1. Open finder > applications > utilities > keychain access and remove the following application passwords.
  - Unknown
  - Microsoft office identities cache 2
  - Microsoft office identities settings 2
  - · search for all occurrences of adal in the keychain and remove all those entries if present.
- 2. Open finder > click go on the top menu bar> go to folder> input the following path: ~/library/containers/
- 3. Right-click each of the folders below if present, and then click move to trash.
  - ubf8t346g9.ms
  - ubf8t346g9.office
  - ubf8t346g9.officeosfwebhost

If that doesn't work the last option is to try uninstalling office 2016 for mac completely then re-install and re-activating office 2016.